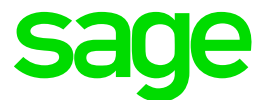

| GENERAL INFORMATION                |                                                                                                    |  |
|------------------------------------|----------------------------------------------------------------------------------------------------|--|
| Tax-year:                          | 1 January to 31 December                                                                                                    |  |
| What must be submitted:            | <ul> <li>ITF 16 - Income Tax Form 16 Return Electronic File</li> <li>P 6 - Tax Certificates</li> <li>Declaration of Salaries and Wages paid</li> </ul> Declaration of Salaries and Wages paid for the year |  |
| Who must submit the documentation: | All employers                                                                                                    |  |
| Submission date:                   | 31 January                                                                                                    |  |

| STEP    | ACTION                                                                                                    | DONE |
|---------|----------------------------------------------------------------------------------------------------|------|
| PREPARA | TION                                                                                                    |      |
| 1.      | <b>Copy System</b><br>If a separate Tax directory has not been created yet, you need to make a copy of the system. Always check that the icon opens VIP and that the companies can be accessed.                                                                                                    |      |
| 2.      | How to Create a VIP Copy System:<br>STEP 1<br>a Open VIP System (do not open any of the companies)<br>b Click on Options<br>c Click on Copy System<br>c Status<br>c Status<br>c Stat |      |

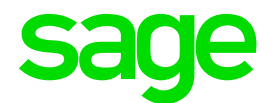

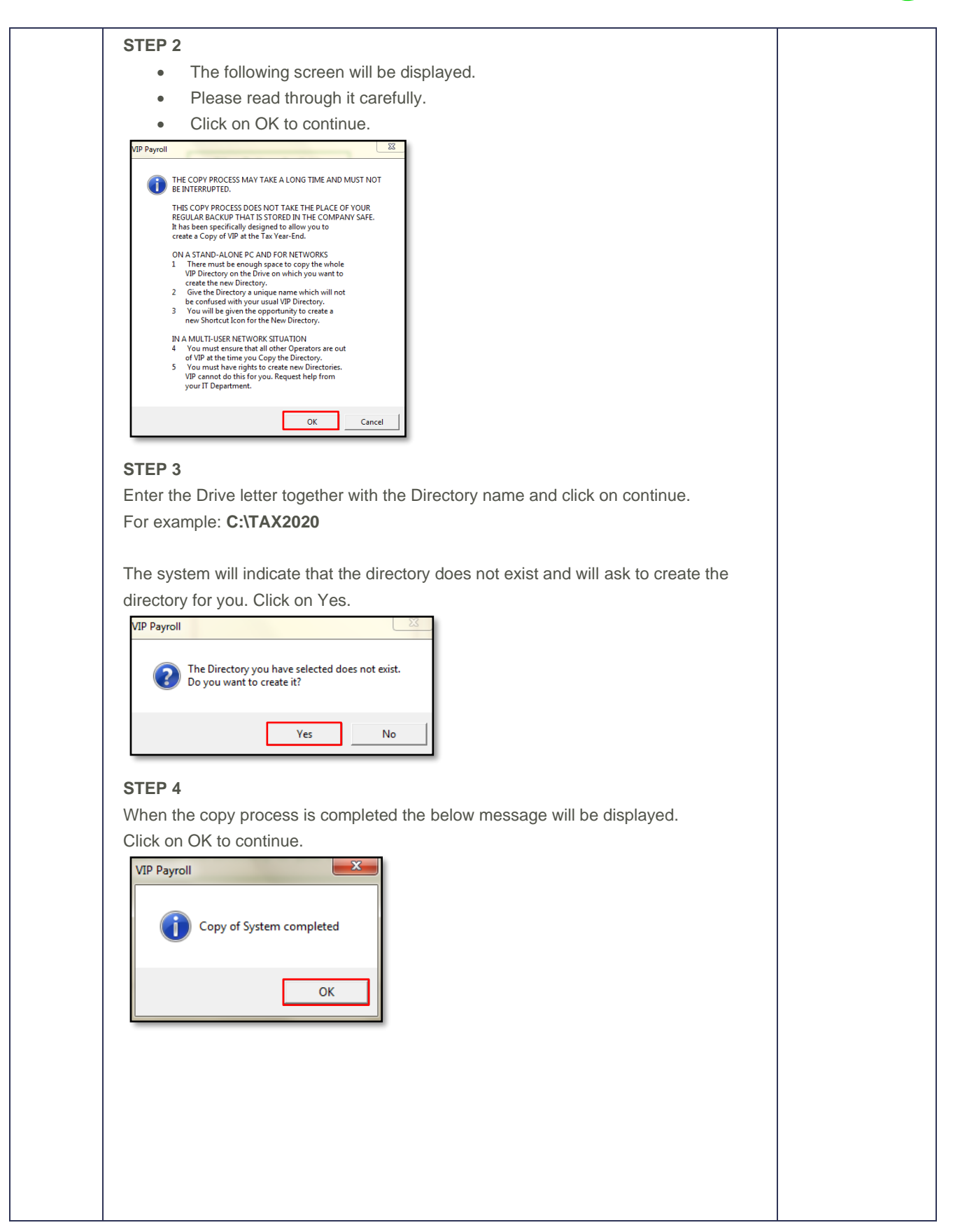

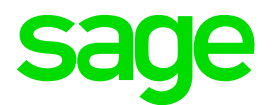

|    | STEP 5                                                                                                   |  |
|----|----------------------------------------------------------------------------------------------------|--|
|    | The system will ask whether you want to create a Shortcut. Click on Yes.                                 |  |
|    | VIP Payroll                                                                                              |  |
|    | Do you want to create a Shortcut?                                                                        |  |
|    | Ves No                                                                                                   |  |
|    | Enter a name for the Shortcut.                                                                           |  |
|    | Example: TAX2020                                                                                         |  |
|    | The System will automatically create a shortcut for you on your Desktop.                                 |  |
|    | Latest Release                                                                                           |  |
| 3. | Ensure VIP Premier is on the latest release. For <b>December 2020</b> , the latest Release               |  |
| 0. | must be Release 5.5a                                                                                     |  |
|    | Tax Module Version                                                                                       |  |
|    | Ensure that you are using the correct Tax Module Version.                                                |  |
| 4. |                                                                                                    |  |
|    | Steps:                                                                                                   |  |
|    | From the VIP Main Menu $\rightarrow$ Payroll $\rightarrow$ Definitions $\rightarrow$ Africa Rule Linking |  |
|    | Basic Company Information Screen                                                                         |  |
|    | Verify the information on the Basic Company Information Screen:                                          |  |
|    | Registered/trading name of the company (company name that must print on                                  |  |
|    | the tax certificates)                                                                                    |  |
|    | Physical address of the company                                                                          |  |
|    | Tax registration number (PAYE reference number)                                                          |  |
|    | On the Additional Information Tab                                                                        |  |
| 5. | Additional Company Info 1 = Company Trade Name (P2)                                                      |  |
|    | Additional Company Info 2 = Company SSR Number (P4)                                                      |  |
|    | Additional Company Info 3 = Industry Code Number (P4)                                                    |  |
|    | Additional Company Info 4 = Company SDL Number                                                           |  |
|    | Additional Company Info 5 = IC Number (Industrial Council)                                               |  |
|    | Additional Company Info 6 = Old Mutual Pension Code                                                      |  |
|    | Steps:                                                                                                   |  |
|    | From the VIP Main Menu $\rightarrow$ Company $\rightarrow$ Basic Company Information                     |  |
|    | Company Reconciliation Report: Before Changes                                                            |  |
| 6. | Print the Company Reconciliation Report                                                                  |  |
|    | Use this to determine what items the client got on the payroll and verify the 12 Month                   |  |
|    | l otals.                                                                                                 |  |
| 7. | Employee Information                                                                                     |  |
|    | Z 4. Deverse Lostelle                                                                                    |  |
|    | Curpame (no punctuation allowed)                                                                         |  |
|    | Sumarine (no punctuation allowed)     Eirst Two Namos (no punctuation allowed)                           |  |
|    | <ul> <li>Initials (no punctuation/spaces allowed)</li> </ul>                                             |  |
|    | Identity Number/Passport number and Passport Country                                                     |  |

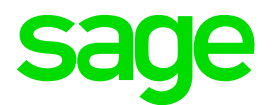

|    | Date of Birth                                                                                                    |  |
|----|----------------------------------------------------------------------------------------------------|--|
|    | Group: ZIMSTAT\P4                                                                                                    |  |
|    | Job Title                                                                                                    |  |
|    | Marital Status                                                                                                    |  |
|    | 7.2. Address Details                                                                                                    |  |
|    | Residential Address                                                                                                    |  |
|    | <ul> <li>Postal Address and Work Address (remove all punctuation marks and</li> </ul>                                                                      |  |
|    | correct all fictitious information)                                                                                                    |  |
|    | 7.3. Statutory Details                                                                                                    |  |
|    | • Tax Number = Employee TPIN Number                                                                                                    |  |
|    | <ul> <li>Sundry Number 2 = Old Mutual Pension Number</li> </ul>                                                                                            |  |
|    | <ul> <li>Sundry Number 3 = Nature of Employee A/N</li> </ul>                                                                                               |  |
|    | 7.4. Additional screens to check is on the Supplementary Screen:                                                                                           |  |
|    | Country field 1 (SUP) = Nationality                                                                                                    |  |
|    | • Country field 2 (SUP) = Citizenship                                                                                                    |  |
|    | Contact Number (SUP) = Driver's Licence Number                                                                                                    |  |
|    | Union Number (SUP) = Birth Certificate Number                                                                                                    |  |
|    | Military Number (SUP) = Medical aid number                                                                                                    |  |
|    | House Doctor (SUP) = Pension Number                                                                                                    |  |
|    | Calculation Screen                                                                                                    |  |
|    | Verify the employees' Calculation Screen (XS)                                                                                                    |  |
|    | Ensure that the correct additional information is entered on the XS Screen of the                                                                          |  |
|    | There are additional defined fields to complete on the XD screen:                                                                                          |  |
|    | <ul> <li>Exchange Rate – Standard in all Africa Companies</li> </ul>                                                                                       |  |
|    | <ul> <li>Confirm employees to be linked to Disable Flag</li> </ul>                                                                                         |  |
|    | Confirm employees to be linked to Blind Flag                                                                                                    |  |
|    | Medical Aid Information:                                                                                                    |  |
|    | <ul> <li>Med Shortfall</li> </ul>                                                                                                    |  |
| 8. | <ul> <li>Med Expense</li> </ul>                                                                                                    |  |
|    |                                                                                                    |  |
|    | • Gen Health Medical Aid                                                                                                    |  |
|    | Commin employee amounts for Private Subscription (Other Tax     Deductibles)                                                                               |  |
|    | <ul> <li>Confirm employee amounts for Tradesman Tools (Other Tax Deductibles)</li> </ul>                                                                   |  |
|    | <ul> <li>Confirm employee amounts for Donations (Other Tax Deductibles)</li> <li>Confirm employee amounts for Donations (Other Tax Deductibles)</li> </ul> |  |
|    |                                                                                                    |  |
|    | Steps:                                                                                                    |  |
|    | From the VIP Main Menu $\rightarrow$ Payroll $\rightarrow$ Definitions $\rightarrow$ Calc. Field Definitions                                               |  |
|    | Africa Tax Rule Linking Screen                                                                                                    |  |
|    | Confirm the Taxable Parameters on the Africa Tax Rule Linking Screen.                                                                                      |  |
|    | Below are guidelines with regards to the linking.                                                                                                    |  |
| 9. | Stores                                                                                                    |  |
|    | Steps:                                                                                                    |  |
|    | • From the vir main menu $\rightarrow$ Payron $\rightarrow$ Deminitions $\rightarrow$ Africa Rule Linking                                                  |  |

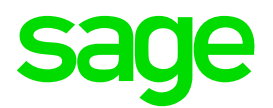

|     | Linking of Tax Tables (Tax Table Tab)                                                                                                    |  |
|-----|----------------------------------------------------------------------------------------------------|--|
|     | Zimbabwe uses an Annual Tax Calculation setup on Period Average                                                                                                    |  |
|     | Annual Tax Calculation is linked to Set 2 on the Africa Rules Linking                                                                                                 |  |
|     | Screen:                                                                                                    |  |
|     | Tax Elements Tax Tables                                                                                                    |  |
|     | Code Description Linked to                                                                                                    |  |
|     | ANN001 Annual Tax Table Option 1 Set 2                                                                                                    |  |
|     |                                                                                                    |  |
|     | <ul> <li>The annual tax calculation uses YTD+ actual figures when calculating tax.</li> <li>Deried Average is linked on the company miscellaneous percent;</li> </ul> |  |
|     | Period Average is linked on the company miscellaneous screen.                                                                                                    |  |
|     | period                                                                                                    |  |
|     | <ul> <li>Terminated Employees that are terminated in the middle of a period will be</li> </ul>                                                                        |  |
|     | taxed on a full period.                                                                                                    |  |
|     | <ul> <li>Future Terminations will use Actual Days when calculating the final tax</li> </ul>                                                                           |  |
|     | <ul> <li>Please do not change the SET in December as this will lead to major tax</li> </ul>                                                                           |  |
|     | implications. Change in the new tax year 2021.                                                                                                    |  |
|     | Explanation of the Linking of Tax Elements (Tax Element Tab):                                                                                                    |  |
|     | BON001: A Bonus                                                                                                    |  |
|     | Exempt bonus or performance-related award is ZWL5000                                                                                                    |  |
|     | Confirm All bonus earnings that should be linked to this rule.                                                                                                    |  |
|     | BP002: A Blind Person Tax Credit                                                                                                    |  |
|     | Blind employees get a ZWL9 000 tax credit – Flag on XS screen to be                                                                                                   |  |
|     |                                                                                                    |  |
|     | DISU02: A Disabled Tax Credit                                                                                                    |  |
|     | linked                                                                                                    |  |
|     | FB002: A Fringe Benefits                                                                                                    |  |
|     | Confirm all Perk Tax and Calculation Screen definition lines that should be                                                                                           |  |
|     | linked                                                                                                    |  |
|     | MED002: A Medical Aid Tax Credit                                                                                                    |  |
| 10. | 50% of medical aid expenses paid by an employee can be deducted from                                                                                                  |  |
|     | income tax                                                                                                    |  |
|     | Confirm all Deduction and Calculation Screen definition lines that should be                                                                                          |  |
|     | linked                                                                                                    |  |
|     | MEDS002: A Medical Shortfall Tax Credit                                                                                                    |  |
|     | 50% of the amount paid by the employee for medical aid shortfall can be                                                                                               |  |
|     | deducted from income tax. Confirm all Deduction and Calculation Screen                                                                                                |  |
|     | definition lines that should be linked                                                                                                    |  |
|     | PER001: A Periodic Earn Excluding Bonus & Retrench                                                                                                    |  |
|     | Confirm all periodic taxable earnings excluding bonuses and retrenchments                                                                                             |  |
|     | that should be linked to this rule.                                                                                                    |  |
|     | ID002: A Tax Deductible NSSA/Pens/Annuity                                                                                                    |  |
|     | Confirm that all NSSA, Pension and Annuity related deductions are linked                                                                                              |  |
|     |                                                                                                    |  |

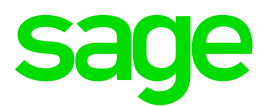

|     | TD006: A Other Tax Deductibles                                                                                    |          |
|-----|----------------------------------------------------------------------------------------------------|----------|
|     | Confirm that all Other types of Tax deductibles to be linked to this rule.                                        |          |
|     | TE002: A Normal Taxable Earnings                                                                                  |          |
|     | Confirm all Normal Taxable Earnings that should be linked to this rule.                                           |          |
|     | Take Note:                                                                                                    |          |
|     | <ul> <li>Confirm the taxability or tax-deductibility of all earnings, deductions perk tax</li> </ul>              |          |
|     | and calculation screen definitions.                                                                               |          |
|     | <ul> <li>Make sure that all relevant definitions have been linked to the correct rule</li> </ul>                  |          |
|     | on the Africa Rule linking screen                                                                                 |          |
|     |                                                                                                    |          |
|     | The Zimbabwe Taxation Summary is a good reference when unsure.                                                    |          |
|     | Company Reconciliation Report: After Changes                                                                      |          |
|     | Print the Company Reconciliation report and compare the figures to the one printed                                |          |
|     | at the beginning.                                                                                                 |          |
| 11  | If there are differences determine the reason and the appropriate action to be taken.                             |          |
|     | Example:                                                                                                    |          |
|     | You may have changed a periodic taxable line to monthly taxable. The difference in                                |          |
|     | the tax amount must be paid over to the Revenue Authority and recovered from the                                  |          |
|     | employee with the next payroll run as a deduction such as a loan or an advance.                                   |          |
|     | Tax Year-End Reconciliation of Tax                                                                                |          |
| 12. | Do a Tax Year-End Reconciliation of Tax and statutory payments paid over to the                                   |          |
|     | local tax authority.                                                                                              |          |
|     | Determine differences                                                                                             |          |
| 10  | Compare each individual's tax to the 12 Month report.                                                             |          |
| 13. | (Refer to the monthly report for each month to reconcile)                                                         |          |
|     | Print the Tax Reconciliation Report for the employees that do not reconcile.                                      |          |
|     | Financial Detail Report                                                                                           |          |
|     | Print the Financial Detail report to keep for 5 years.                                                            |          |
| 14. | This report can be printed to PDF and saved to the "Zimbabwe Tax Year-End" folder.                                |          |
|     | From the VIP Main Menu $\rightarrow$ Reports $\rightarrow$ Reports and Maintenance $\rightarrow$ Print the report |          |
|     | called Financial Detail                                                                                           |          |
|     | 12 Month Report                                                                                                   |          |
|     | Print the 12 Month report to keep for 5 years. If you are using VIP Premier, you must                             |          |
|     | remember to include terminations. This report can be printed to PDF and saved to                                  |          |
| 4.5 | the "Zimbabwe Tax Year-End" folder.                                                                               |          |
| 15. |                                                                                                    |          |
|     | Steps:                                                                                                    |          |
|     | From the VIP Main Menu $\rightarrow$ Reports $\rightarrow$ Reports and Maintenance $\rightarrow$ Print the report |          |
|     | called 12 Months                                                                                                  | <u> </u> |
|     | How to print the Annual Tax Year-End reports:                                                                     |          |
| 16. | 1. Confirm that you are on the latest release with any report enhancements                                        |          |
|     | 2. Confirm that you have done the Report Setup:                                                                   |          |
|     | Click on Reports $\rightarrow$ Zimbabwe Reports                                                                   |          |

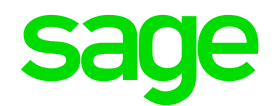

|    | Reports       Sage Intelligence       Interfaces         Reports and Maintenance       Payslips       >         Payslips       >       >         Contemporary Reports       >       >         Audit Reports       >       >         Print Audit Trail       >       >         Icog File       >       >         History Reports       >       >         Zimbabwe Reports       >       >         Cheque Printing       Cheque Printing       >                                                                                                    |
|----|----------------------------------------------------------------------------------------------------|
|    | Report Controls         Payslip Setup         Export/Import Reports         Cheque Print Positions                                                                                                    |
|    | Declaration of Salaries and Wages       C       ZB Life Electronic File for PXINET       C         ITT-16 (Electronic Tax Submission File)       ZIMSTAT (Stats Quarter Return)       C         P2 (Employer Remittance Form)       NEC Remittance - Commercial Sector       C         P3 (NSSA New Employee Reg Form)       O       OId Mutual Electronic File for PXINET       C         P4 and P4A(NSSA Remittance Advice)       SDL Quarterly Declaration       C         P4 C (NSSA New/Term Employees)       C       CSZ SFI Version 3 Bank File       C         P4 NSSA       C       CSZ SFI Version 4 Bank File       C         P6 (Employer Tax Certificates)       C       ATG Version 2 Bank File       C         P16 (Employer NSSAReturn)       C       Bardays Version 002 File       C         ZIMDEF (Training Levy Declaration)       C       File       C |
|    | If any new System Definitions (Earnings, Deductions, Company Contributions, Calculation Fields, Hours, Own, Perks Tax) have been added, please return<br>to the Report Set-up Screen to update report linkings.                                                                                                    |
| 3. | After the report setup has been completed, click on the report that you will print and click on "Continue" – These selections will only have to be set up once. Thereafter it will save the selections you have specified                                                                                                    |

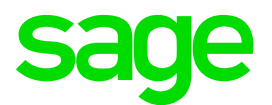

| STEP      | ACTION                                                                                                    | DONE |
|-----------|----------------------------------------------------------------------------------------------------|------|
| LIVE DIRE | CTORY CHECKS                                                                                                    |      |
| 1.        | Start of Period<br>In the Live/Current directory:<br>If VIP has not been rolled into the new tax year, then do a start of period into the new<br>tax year.                                                                                                    |      |
| 2.        | Tax Module VersionEnsure that you are using the correct Tax Module Version. Please confirm thiswhen rolling into the new tax year.This is displayed in the top right-hand corner of the African Rule Linking Screen.Steps:From the VIP Main Menu $\rightarrow$ Payroll $\rightarrow$ Definitions $\rightarrow$ Africa Rule Linking |      |
| 3.        | Apply Changes<br>Apply all necessary changes made to the Tax Year End directory to the current VIP<br>directory.                                                                                                    |      |
| 4.        | Earning and Deductions<br>Remove Earning and Deduction lines that are not in use anymore.                                                                                                    |      |